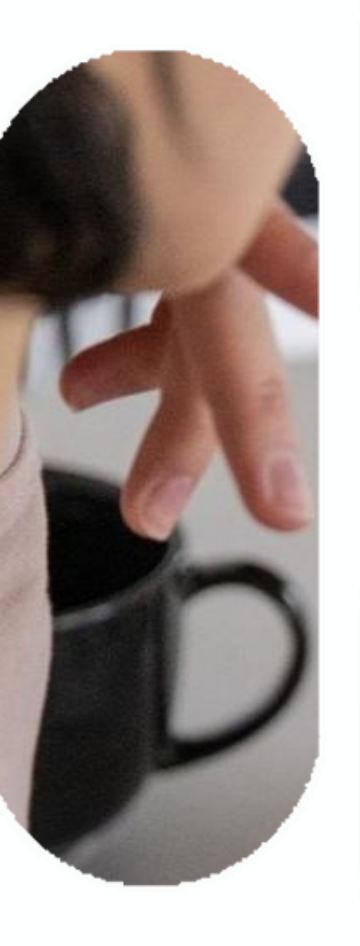

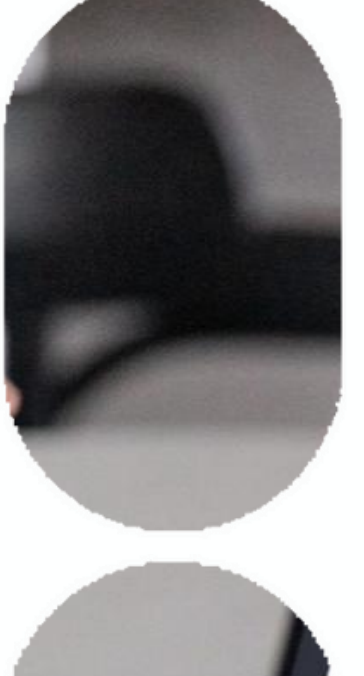

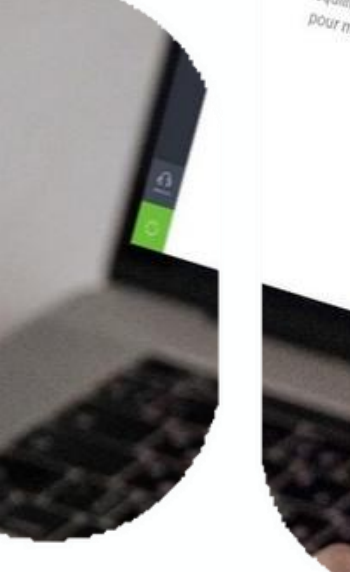

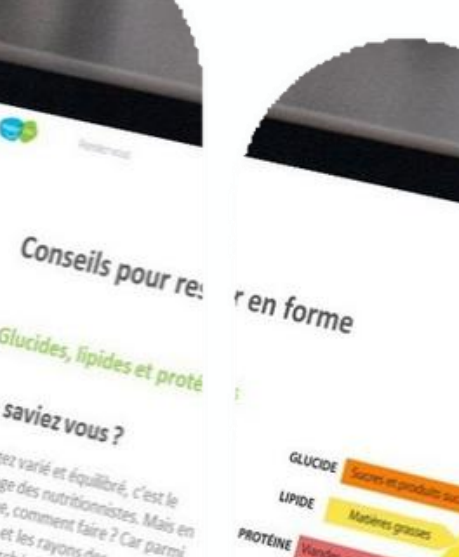

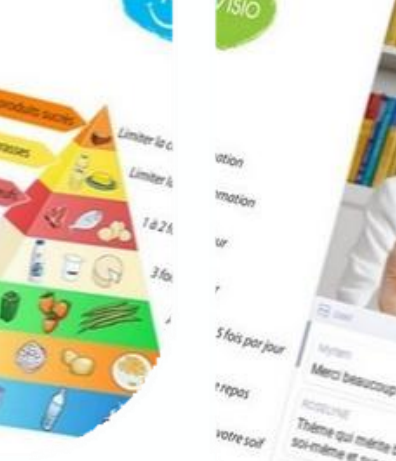

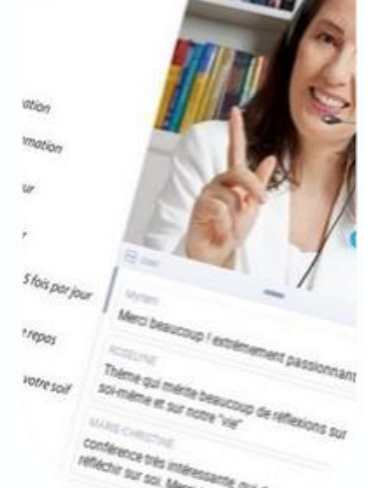

## **Comment** se connecter à son compte

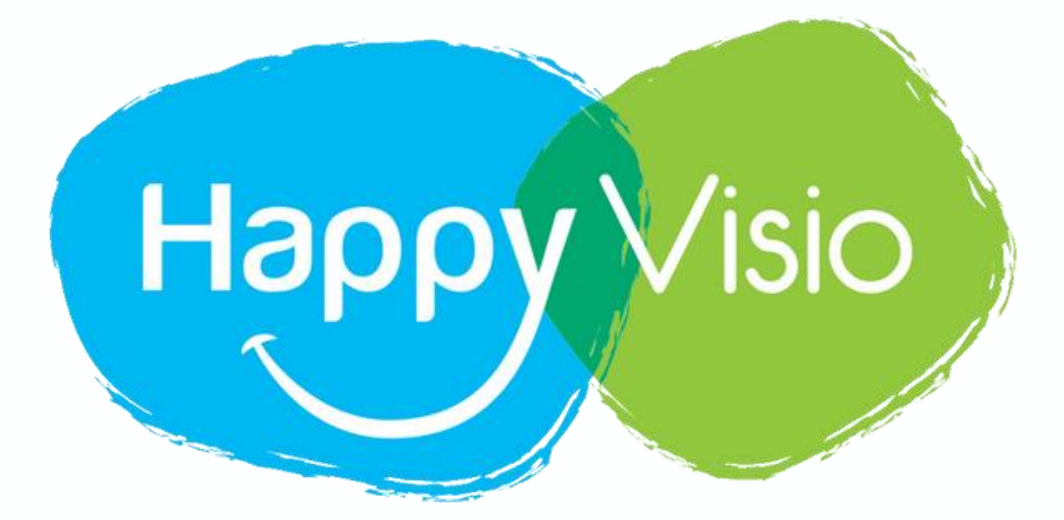

**Tutoriel HappyVisio** 

#### 1- Se rendre sur www.happyvisio.com

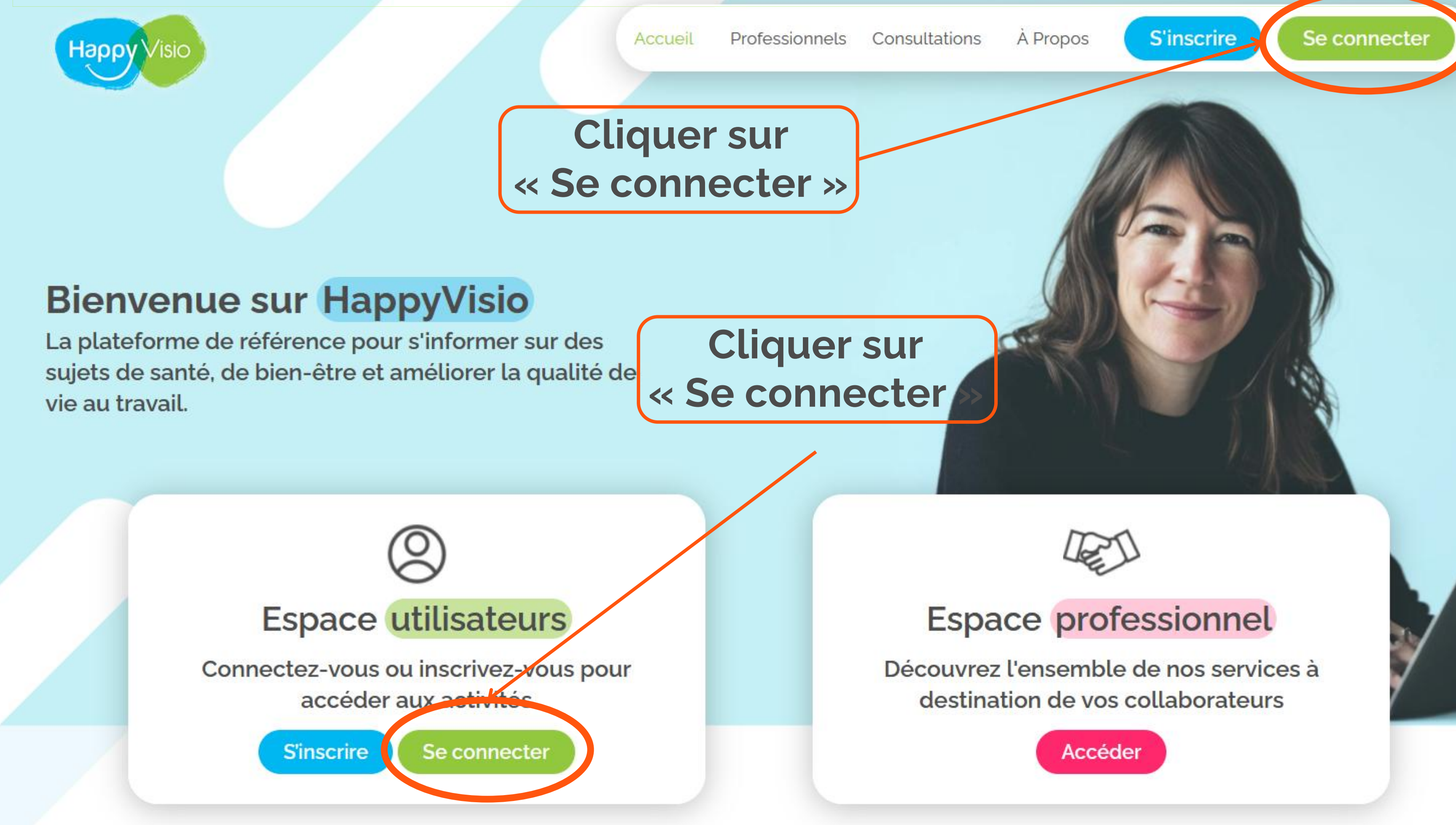

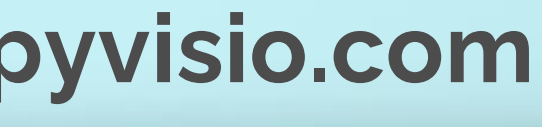

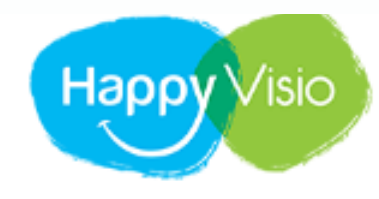

ACCUEIL PROFESSIONNELS

## Connexion

Connectez-vous pour consulter vos prochains rendez-vous, vos replays et les conférences à venir.

#### Un problème ?

Consultez nos rubriques Aide et Foire aux Questions, ou contacteznous par e-mail ou par téléphone.

01 76 28 40 84

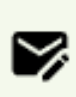

CONTACT@HAPPYVISIO.CO м

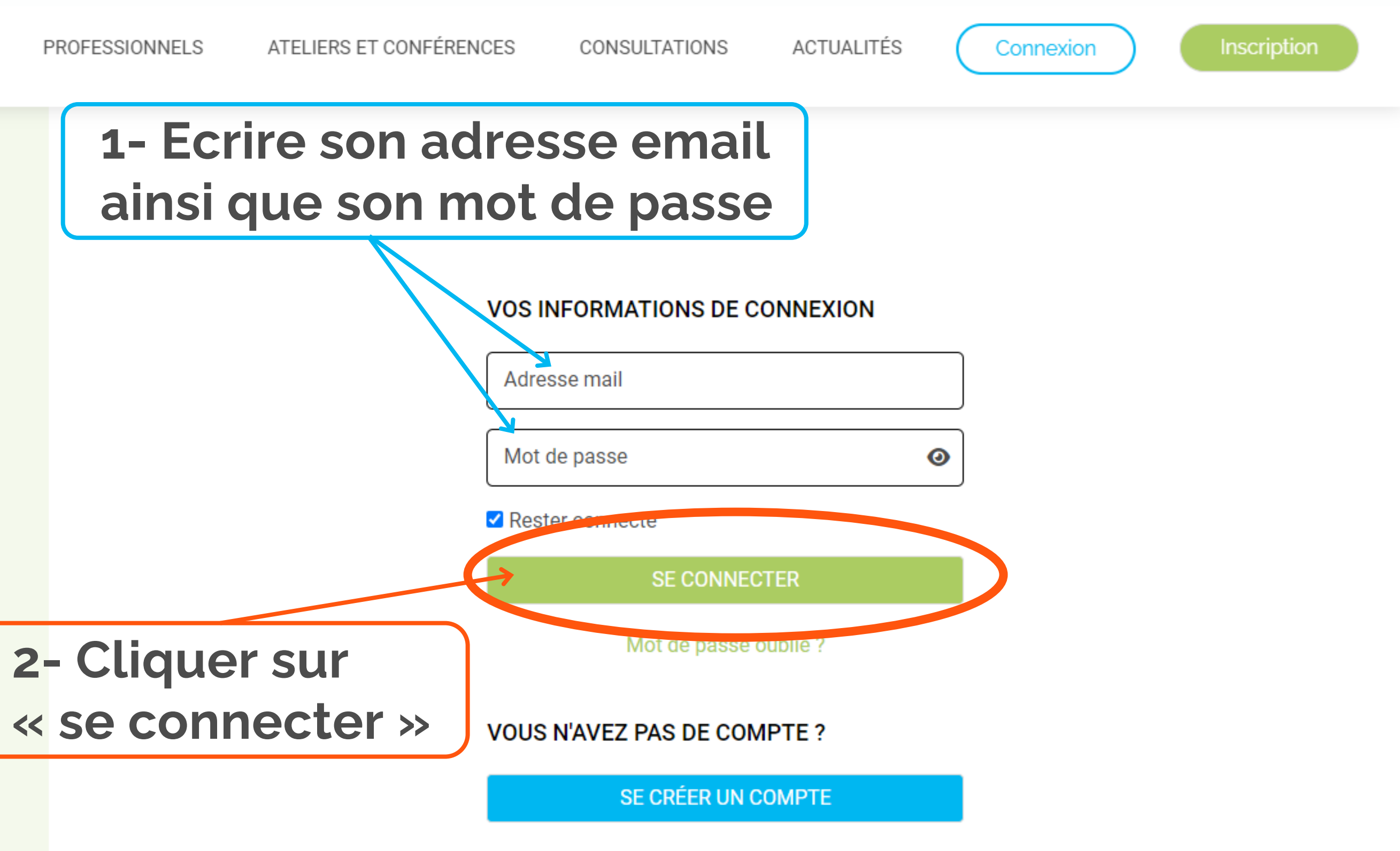

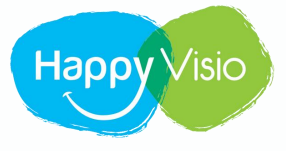

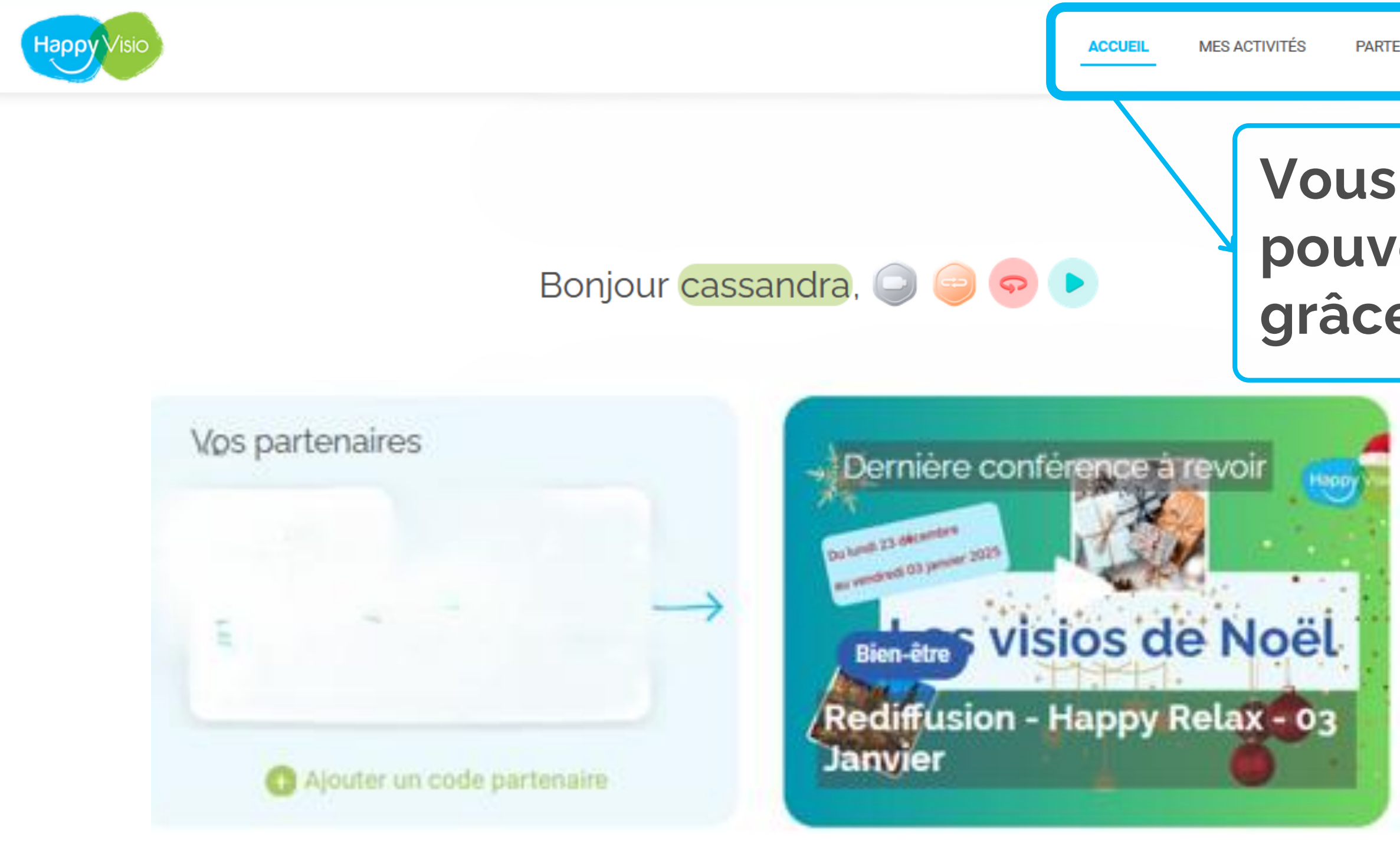

### Vous êtes à présent connecté et pouvez naviguer sur le site grâce aux rubriques ci-dessus

| 1112              |                                  |
|-------------------|----------------------------------|
| witez vos proch   | es pour découvrir tous ensembles |
| is activités prop | osées par HappyVisio !           |
|                   |                                  |
| _                 |                                  |
|                   |                                  |
| E-mail            |                                  |
| E-mail            |                                  |
| E-mail            |                                  |

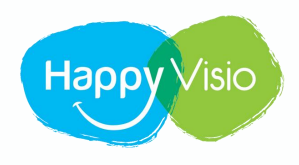

# Merci !

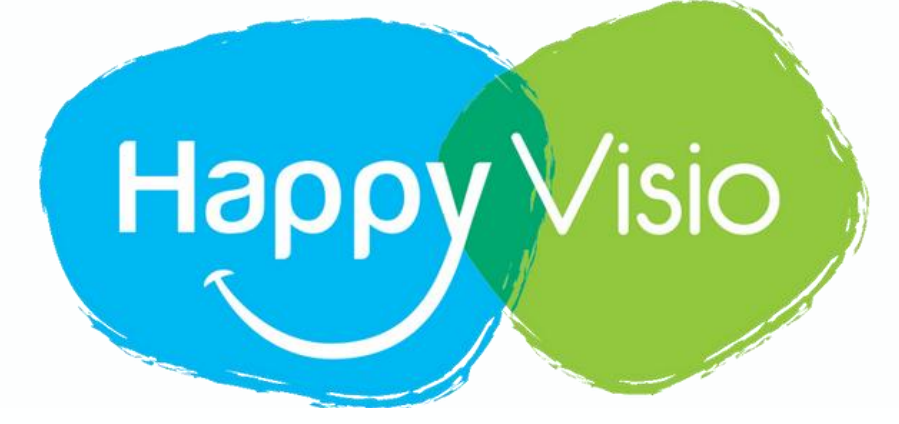

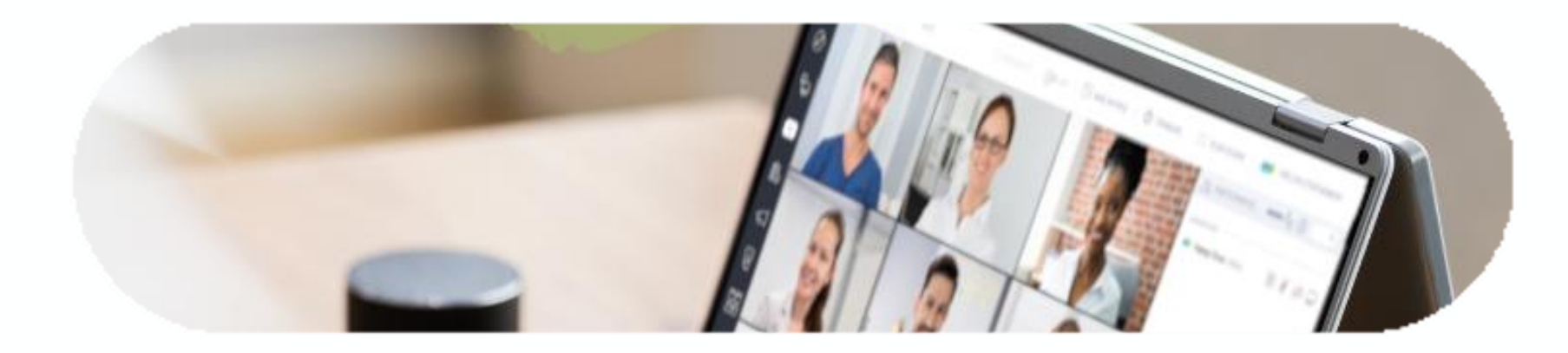

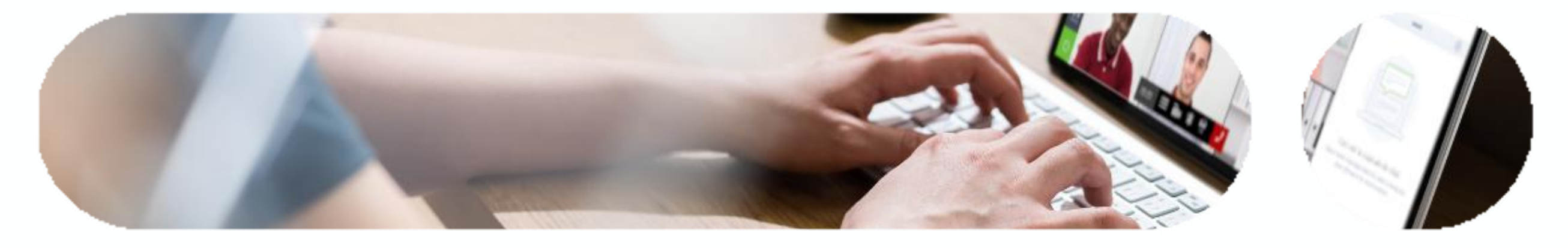

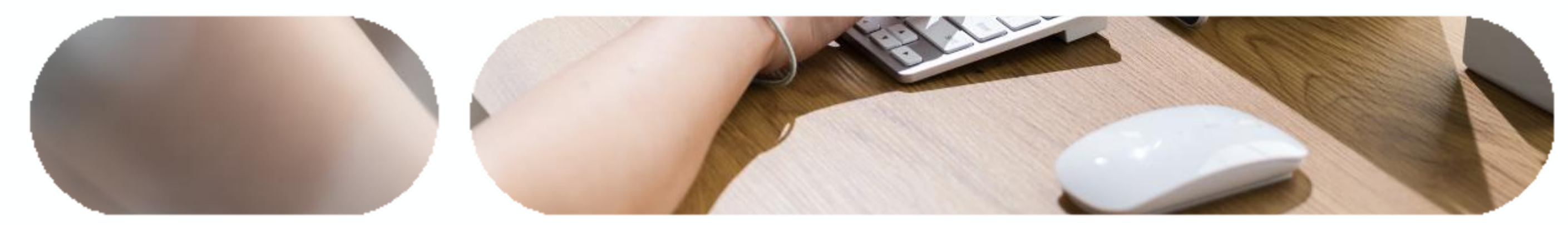